| FOUNDION 65                                            |                                              |      |                                     |                   |                                                                                        | ©2004-2017 By Jennifer Grossman & Gabor Nagy updated: 2017.03.18        |
|--------------------------------------------------------|----------------------------------------------|------|-------------------------------------|-------------------|----------------------------------------------------------------------------------------|-------------------------------------------------------------------------|
| 1=[0]UUN(0)X=30                                        | Common shortcuts                             |      |                                     |                   | This document may be freely copied, as long as the copryright notices are left intact. |                                                                         |
| Egomen eb                                              | Key                                          | [T]* | Function                            | View/Window       | Use                                                                                    | Status Panel Options (mouse buttons)                                    |
| Camera Control                                         |                                              |      |                                     |                   |                                                                                        |                                                                         |
|                                                        | CTRL                                         | Y    | Orbit/dolly/track                   | Perspective       | Hold down CTRL, use mouse                                                              | L:Orbit; M:Dolly; R:Track                                               |
|                                                        | CTRL                                         | Y    | Scroll/ Zoom                        | Ortho             | Hold down CTRL, use mouse                                                              | L: Scroll; M:Zoom                                                       |
|                                                        | 0                                            | Y    | Orbit                               | Perspective       | Hold down O, use mouse                                                                 | L: Lattitude/ Longitude; M:Longitude; R: Lattitide                      |
|                                                        | Р                                            | Y    | Dolly                               | Perspective       | Hold down P, use mouse                                                                 | L:Slow; M: Meduim; R: Fast                                              |
|                                                        | z                                            | Y    | Track/ Zoom                         | Perspective       | Hold down Z, use mouse                                                                 | L: Track; M: Field of View                                              |
|                                                        | z                                            | Y    | Scroll/ Zoom / Zoom into region     | Ortho             | Hold down Z, use mouse                                                                 | L: Scroll; M:Zoom; R: Zoom into region (drag-select rectangular region) |
|                                                        | R                                            | Y    | Roll/ Bank                          | Perspective       | Hold down R, use mouse                                                                 | L: Bank                                                                 |
| Center camera on a 3D point on a surface               | I                                            |      | Center Camera on a point            | All               | Press I                                                                                |                                                                         |
| Camera framing to objects                              | F                                            |      | Frame selected                      | All               | Press F                                                                                |                                                                         |
|                                                        | Shift+F                                      |      | Frame selected on all windows       | All               | Press Shift+F                                                                          |                                                                         |
|                                                        | A                                            |      | Frame all visible                   | All               | Press A                                                                                |                                                                         |
|                                                        | Shift+A                                      |      | Frame all visible on all windows    | All               | Press Shift+A                                                                          |                                                                         |
| Reset camera - on Apple: also Ctrl+H                   | Home                                         |      | Reset camera on current window      | All               | Press Home, or Ctrl+H                                                                  |                                                                         |
| On Apple, also Shift+Ctrl+H                            | Shift+Home                                   |      | Reset camera on all windows         | All               | Press Shift+Home, or Shift+Ctrl+H                                                      |                                                                         |
| Selecting                                              |                                              |      |                                     |                   |                                                                                        |                                                                         |
| Models                                                 | SPACE bar                                    | Y    | Select Model                        | All               | Hold down SPACE, use mouse                                                             | L:Node; M: Branch; R:Tree                                               |
| Models and Objects                                     | $\leftarrow,\rightarrow,\uparrow,\downarrow$ |      | "Walk" up / down / left / right     | All               | Press cursor key (arrow)                                                               |                                                                         |
| Models and Objects Ctrl + $\leftarrow$ , $\rightarrow$ |                                              |      | Move selected Model or Object wit   | hin the hierarchy | ,                                                                                      |                                                                         |
| Objects                                                | G                                            | Y    | Select Geometry: Mesh               | All               | Hold down G, use mouse                                                                 | L: Mesh; M: Polygroup; R:Polygon                                        |
| Depends on what's under the pointer                    |                                              |      | Select Geometry: Spline             | All               | Hold down G, use mouse                                                                 | L: Spline; M: Spline Segment                                            |
| Fill-select Polygons / PolyGroups                      | L                                            | Y    | Fill-select                         | All               | Hold down L, use mouse                                                                 | L: Polygons within PolyGroup, M: Polygons within Mesh, R: PolyGroups    |
| Points                                                 | Т                                            | Y    | Select Points                       | All               | Hold down T, click and drag                                                            | L: Tag Point; M: Untag Point; R:Invert Tags                             |
| Editing                                                |                                              |      |                                     |                   |                                                                                        |                                                                         |
| Move point under the pointer                           | м                                            | Y    | Move point under the pointer        | All               | Hold down M, use mouse                                                                 | L: Move point                                                           |
| Edit attributes of selected Model, Object etc.         | E                                            |      | Edit attributes                     | All               | Press E                                                                                |                                                                         |
| Duplicate                                              | D                                            |      | Duplicate selected Models or Object | ts                |                                                                                        |                                                                         |
| Create new instance                                    | Shift+D                                      |      | Create a new instance of an Objec   | t                 |                                                                                        |                                                                         |

## Glossary

| LMB or L<br>MMB or M<br>RMB or R | Left Mouse Button<br>Middle Mouse Button<br>Right Mouse Button                                                                                                    |  |  |  |
|----------------------------------|----------------------------------------------------------------------------------------------------|--|--|--|
| Orbiting                         | Moving an object (camera) around an "aim-point".                                                                                                    |  |  |  |
| Dollying                         | Moving the camera along the line of sight.                                                                                                    |  |  |  |
| Tracking                         | Moving the camera and the interest point parallel to the view ("film") plane.                                                                                                    |  |  |  |
| Zooming                          | On an orhogonal window (TOP, FRONT, Schematics etc.): changing the "magnifying factor". On a perspective window: changing the field-of-view of the camera.                                              |  |  |  |
| Camera framing                   | (Automatically) positioning and orienting the camera in a way that makes viewing and editing an object easier.<br>Framing works for Models, Geometries (Meshes, Splines etc.), PolyGroups, or Polygons. |  |  |  |
| Perspective<br>Ortho<br>All      | Only applies to windows with a perspective view<br>Only applies to windows with an orthogonal view (Top, Front, Right, Schematics, Animation, Texture)<br>Applies to windows with any view              |  |  |  |
| [T]*: transient mode             | A mode, only active while a key is pressed. Releasing the key will revert to the previous mode. Mouse button functions depend on the mode. See the StatusBar.                                           |  |  |  |